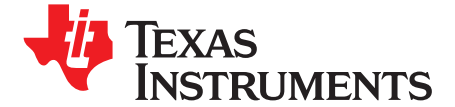

Quick Start Guide SPRUGM1–January 2009

# Resonant DC/DC Developer's Kit Overview

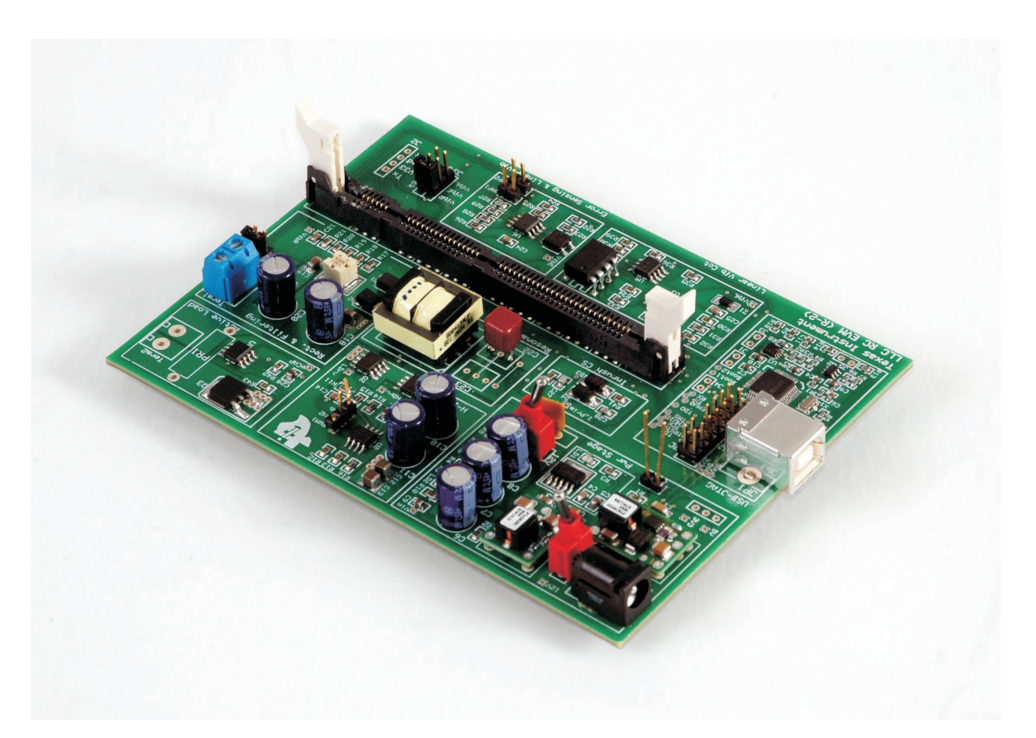

A great way to experiment and learn about digital power control is TI's C2000<sup>™</sup> digital power kits which accept any of the plug-in controlCARDs.

The Resonant DC/DC Developer's kit is an LLC-type resonant converter designed to help users practice digital power conversion and soft switching techniques as well as to evaluate various feedback types and system protection methods. It contains a resonant tank based on an integrated magnetic module with embedded virtual inductors that is controlled by the F28xxx MCU. The EVM is self contained, providing an active (switched) load unit to tune the transient behavior of the system. The board takes a single 16-22 V DC supply and has a separate switched and fused rail as the input voltage bus allowing safe, convenient software experimentation and debug without hardware damage.

1

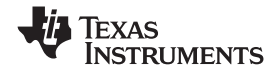

Features of the LLC Resonant Converter EVM include:

- 12-V DC target output voltage with optional variable DC power supply configuration
- Resonant tank containing an integrated magnetic with virtual inductors
- Active load for transient response testing (switching timing controlled by ECAP peripheral)
- Input voltage measurement via ADC for brownout and over-voltage protections
- Four different types of output voltage measurements via ADC through optocouplers to evaluate feedback alternatives
- A simple primary current monitoring circuit for short circuit protection, two-level overload protection and burst mode applications
- Over-load protection flag detection via LED indicator
- Closed loop digital control with voltage feedback using F28xxx on-chip ePWM and ADC
- Optional looped back ePWM signals, allowing ADC inputs to provide a simple scope to view waveforms in Code Composer Studio
- UART communications header available for host control
- On board USB-JTAG emulator
- Host GUI, a friendly way to control / demo the application, based on open source C# freeware
- Hardware Developer's Package that includes schematics, bill of materials, and Gerber files.

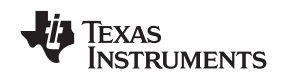

## 1 Hardware Overview

The Resonant Converter EVM board is intended to be a learning tool – not a turn-key solution. It demonstrates the functionality of a larger systems at a safe input voltage and power level. It is not intended to demonstrate any extreme in electrical design (smallest size, highest efficiency). Since the EVM board is a learning platform, it has a conservative board layout and multiple test points allowing the user to easily probe the most significant waveforms. Figure 1 is a diagram of the EVM board and some key features.

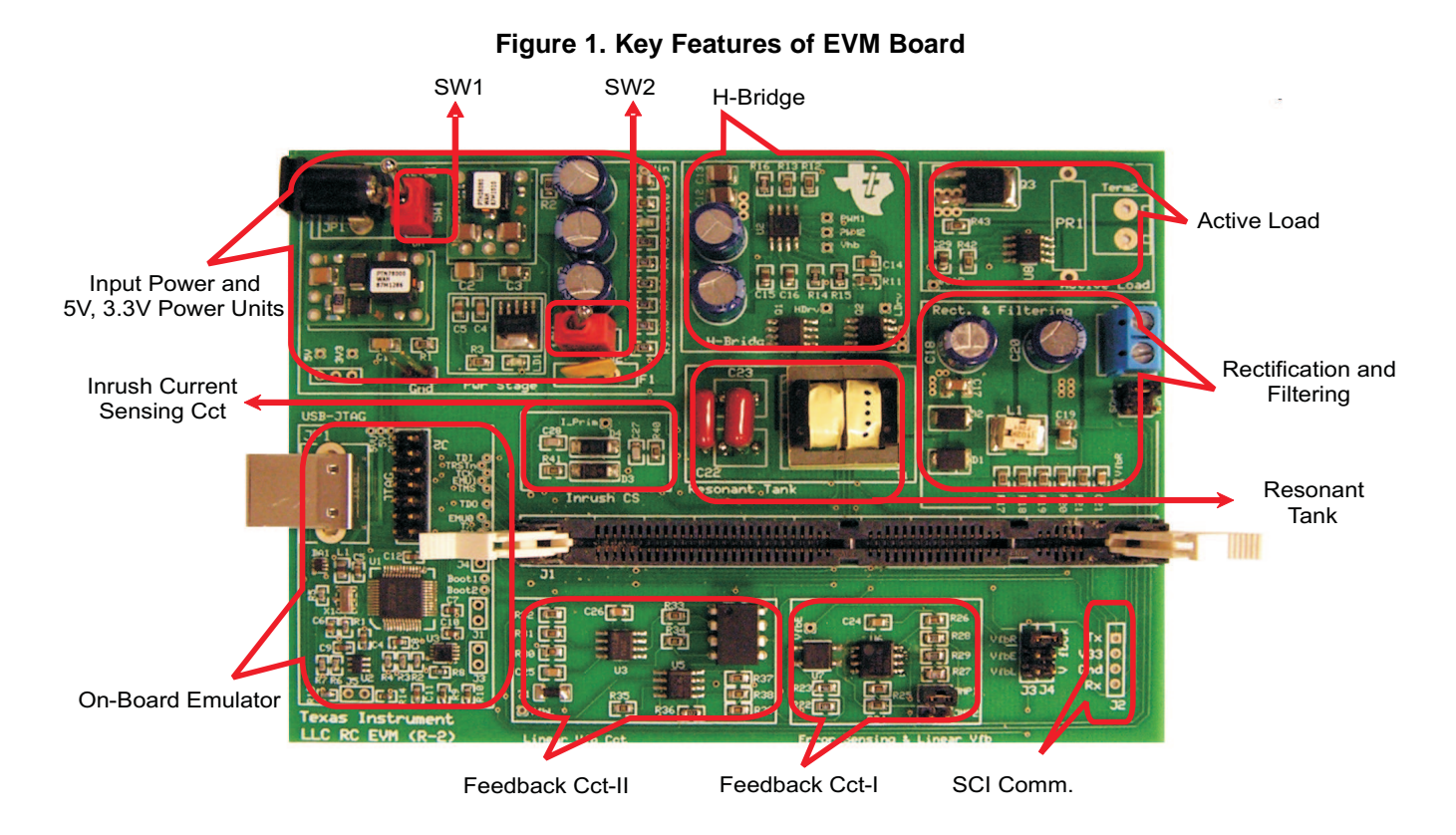

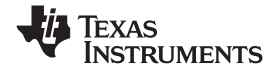

| Component                     | Description                                                                                                    |  |  |
|-------------------------------|----------------------------------------------------------------------------------------------------|--|--|
| Input Power                   | DC power supply from plug pack. 20 V is preferred but 16-22-V supply can be used as well (8-22 V @ Light Loads, 16-40 V @ Full Load and 16-22 V for all loads).      |  |  |
| SW1 (Main Pwr)                | SW1 - Master power switch for entire EVM                                                                                                    |  |  |
| SW2 (DC Bus)                  | SW2 - Power switch for Vin to buck stages only. When off the F2808 DIMM controller card will still operate (next to the DC bus switch is a resettable fuse)          |  |  |
| H-bridge                      | High frequency MOSFET driver including bootstrap diode and H-bridge MOSFET                                                                                           |  |  |
| Feedback Cct-I                | Shunt regulator and optocoupler based isolated feedback circuit for variable and constant output voltag regulation                                                   |  |  |
| Feedback Cct-II               | Linear optocoupler based isolated feedback circuit for variable and constant output voltage regulation                                                               |  |  |
| Active Load                   | Software controlled switched load (load needs to be connected to the terminals or populated on the board)                                                            |  |  |
| Inrush Current Sensing<br>Cct | A simple circuit to sense approximate primary side current for various types of protections and burst mode                                                           |  |  |
| On-board Emulator             | XDS100, USB / JTAG emulator                                                                                                    |  |  |
| SCI-Comm                      | Serial communications UART (connects to an optional GUI, not used in lab exercises)                                                                                  |  |  |
| J1                            | If a jumper is placed on J1 the F2808/F28044 MCU boots from SCI when power is applied. If not placed the F2808/F28044 boots from FLASH.                              |  |  |
| J3                            | If a jumper is placed on J3 the F28335, MCU boots from SCI when power is applied. If not placed the F28335 boots from FLASH.                                         |  |  |
| J5                            | On-board emulation enable/disable jumper. If a jumper is placed on J5, the on-board emulator is disabled allowing an external JTAG emulator to be used on the board. |  |  |

# Table 1. Hardware Components

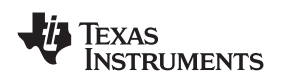

## 2 Hardware Set Up

All the hardware needed to get started is included in this package. The application specific motherboard provided in this kit can be used in one of two ways:

- 1. Test Drive Using the provided GUI application, you do not need Code Composer Studio<sup>™</sup> or emulation tools. This provides a great way to run or demo the application code quickly and see what functionality the hardware offers. Note: exactly the same functionality can be achieved by using the Code Composer Studio Watch Window and slider features during emulation in the second mode.
- Code Composer Studio Software Development Platform With the project code provided, the application can be modified, compiled, loaded and run in a development environment. Code Composer Studio and Emulation HW tools are required for this.

Follow these steps to set up the hardware for either the GUI or Software Development Platform:

- Step 1. Unpack the DIMM style controlCARD.
- Step 2. Spread open the winged retaining clips on connector J6.
- Step 3. Sit the DIMM card loosely in the connector slot. Make sure to align the 2 keyed notches and position the card bottom corners inside the retaining clips (see picture below).
- Step 4. Push vertically down using even pressure from both ends of the card until the clips snap and lock. (note: to remove or eject the card, spread open the retaining clips with thumbs).
- Step 5. Ensure switch 1 (SW1) is in the off position and connect the included power supply to the power jack.

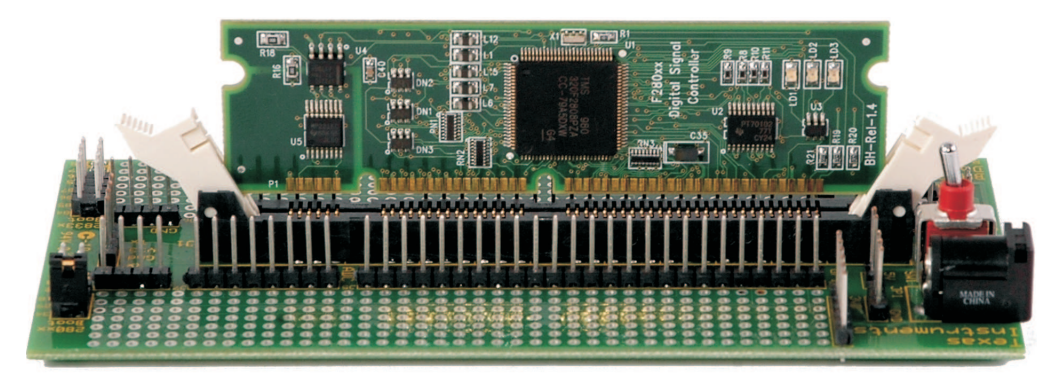

## 2.1 Test drive with GUI – (skip if you need only emulation support)

- 1. Plug in the serial cable provided to connector J9 making sure the red wire aligns with the Rx pin on EVM.
- 2. Insert a jumper at J1.
- 3. Plug the DB9 connector into your PC using either a serial port or a serial-to-USB converter dongle.
- 4. After the TI software download is finished turn on the power to the board, see Software Setup GUI-TestDrive section.

## 2.2 Code Composer Studio Software Development Platform Emulation - Additional Steps

- Step 1. Connect the USB orJTAG emulator cable to connector J1 or J2 respectively (optional).
- Step 2. After the TI software download is finished turn on the power to the board, see Software Setup Code Composer Studio-Development.
- **Note:** For full details (schematics, pin-out table) of the hardware see the Hardware Developer's Package. See Software Setup for download location.

Hardware Set Up

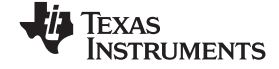

#### 3 Software Set Up

The Resonant DC/DC Developer's Kit application software, TestDrive-GUI, step-by-step lab style documentation, schematics and other useful soft collateral can all be found on the TI website. As explained in the HW setup section, the target mother board can be run either with the GUI or Code Composer Studio. The GUI executable file is found as part of the main software download. Follow the steps below for either case.

To run any of the application specific software in Code Composer Studio, you must first install the baseline code that contains the header files, libraries, etc. The baseline software is the same for all of TI's development kits. If the baseline software is already installed, skip the baseline install steps and go to the Resonant DC/DC Developer's Kit section.

To download the free TI soft collateral follow these steps:

- Step 1. Baseline soft collateral and hardware documents (skip this if you already have this software installed)
  - a. On an Internet browser type: http://www.ti.com/f28xkits
  - At the C2000 DSP collateral page, choose the Resonant DC/DC Developer's Kit "baseline" download link
  - c. If prompted, fill in the TI customer registration details and click ok
  - d. Save the .zip file to the directory of your choice
  - e. Unzip the file and run the install program Baseline Software Set Up
  - f. The installer will create the following default directories:

C:\TI\_F28xxx\_SysSW

~Docs

~GeneralPurposeGUI

~SupportFiles

FlashingLeds

C:\TI\_F28xxx\_SysHW

CC280xxHWdevKit.zip

### DockingStnHWdevKit.zip

- Step 2. Resonant DC/DC Developer's Kit soft collateral and hardware documents
  - a. On an Internet browser type: http://www.ti.com/f28xkits
  - b. Then choose the Resonant DC/DC Developer's "Board Specific" download link.
  - c. When prompted, fill in the TI customer registration details and click ok.
  - d. Save the .zip file to the directory of your choice.
  - e. Unzip the file and run the install program ResonantConv Software Set Up.
  - f. The installer will create the following default directories:

### C:\TI\_F28xxx\_SysSW

### ResonantConv

- ~Docs (this directory contains the ResonantConv GUI QSG)
- ~GUI (this directory contains the ResonantConv GUI executable)
- ~SupportFiles (this directory contains files needed by the GUI)

## C:\TI\_F28xxx\_SysHW

ResonantConv-HWdevKit.zip (contains hardware schematics, pin-out table, etc)

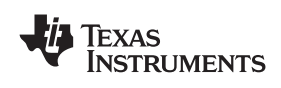

## 4 Running the Application

To run the application specific hardware, choose either "TestDrive-GUI" or "Code Composer Studio-Development" options and follow the appropriate steps.

- Step 1. TestDrive-GUI
  - a. Open the GUI Quick Start Guide in C:\TI\_F28xxxSysSW\ ResonantConv\~Docs\ ResonantConv-QSG.pdf
  - b. Go to directory C:\TI\_F28xxxSysSW\ ResonantConv\~GUI
  - c. Open ResonantConv-GUI.exe
  - d. Follow the step-by step instructions found in the Quick Start Guide
- Step 2. Code Composer Studio-Development
  - a. If you have emulation tools and Code Composer Studio (Code Composer Studio™) already installed and active, load the project file "ResonantConv.pjt" found in: C:\TI\_F28xxxSysSW\ ResonantConv\
  - b. See the ResonantConv Lab document for a step-by-step walk through of how to compile and run the various labs. This document can be found in C:\TI\_F28xxxSysSW\ ResonantConv\Docs\

## 5 Using the Onboard USB JTAG Emulation

The onboard USB JTAG emulation is based on TI's XDS100 emulation technology and provides an easy way to connect to the board and begin Code Composer Studio development. To setup the onboard USB JTAG emulation follow these steps:

- Install the include 32KB limited version of Code Composer Studio V3.3. If Code Composer Studio is already installed, run update advisor and update to the latest version. This will install the XDS100 drivers and Code Composer Studio support files.
- Connect the Resonant DC/DC board to an available USB port.
- When prompted do not allow Windows to go online to search for drivers, but allow Windows to search your computer for drivers.
- Open Setup Code Composer Studio V3.3 and add the F2808 XDS100 USB Emulator board configuration to your System Configuration.
- Save the configuration and launch Code Composer Studio on exit.

## 6 References

For more information, see the following guides:

 ResonantConv – provides detailed information on the ResonantConv project within an easy to use lab-style format.

C:\TI\_28xxxSysSW\TwoChannelBuck\~Docs\ ResonantConv.pdf

 QSG- ResonantConv-GUI – gives an overview on how to quickly demo the ResonantConvProject using an intuitive GUI interface.

C:\TI\_28xxxSysSW\ ResonantConv\~Docs\QSG- ResonantConv-GUI.pdf

 ResonantConv-HWdevKit – a .zip file that provides various files related to the hardware on the EVM board (schematics, bill of materials, Gerber files, PCB layout, etc). All schematics and PCB files created with the freeware ExpressPCB package.

C:\TI\_28xxxSysHW\TwoChBuck-HWdevKit.zip

 F28xxx User's Guides http://www.ti.com/f28xuserguides

## Trademarks

C2000, Code Composer Studio are trademarks of Texas Instruments.

#### **IMPORTANT NOTICE**

Texas Instruments Incorporated and its subsidiaries (TI) reserve the right to make corrections, modifications, enhancements, improvements, and other changes to its products and services at any time and to discontinue any product or service without notice. Customers should obtain the latest relevant information before placing orders and should verify that such information is current and complete. All products are sold subject to TI's terms and conditions of sale supplied at the time of order acknowledgment.

TI warrants performance of its hardware products to the specifications applicable at the time of sale in accordance with TI's standard warranty. Testing and other quality control techniques are used to the extent TI deems necessary to support this warranty. Except where mandated by government requirements, testing of all parameters of each product is not necessarily performed.

TI assumes no liability for applications assistance or customer product design. Customers are responsible for their products and applications using TI components. To minimize the risks associated with customer products and applications, customers should provide adequate design and operating safeguards.

TI does not warrant or represent that any license, either express or implied, is granted under any TI patent right, copyright, mask work right, or other TI intellectual property right relating to any combination, machine, or process in which TI products or services are used. Information published by TI regarding third-party products or services does not constitute a license from TI to use such products or services or a warranty or endorsement thereof. Use of such information may require a license from a third party under the patents or other intellectual property of the third party, or a license from TI under the patents or other intellectual property of TI.

Reproduction of TI information in TI data books or data sheets is permissible only if reproduction is without alteration and is accompanied by all associated warranties, conditions, limitations, and notices. Reproduction of this information with alteration is an unfair and deceptive business practice. TI is not responsible or liable for such altered documentation. Information of third parties may be subject to additional restrictions.

Resale of TI products or services with statements different from or beyond the parameters stated by TI for that product or service voids all express and any implied warranties for the associated TI product or service and is an unfair and deceptive business practice. TI is not responsible or liable for any such statements.

TI products are not authorized for use in safety-critical applications (such as life support) where a failure of the TI product would reasonably be expected to cause severe personal injury or death, unless officers of the parties have executed an agreement specifically governing such use. Buyers represent that they have all necessary expertise in the safety and regulatory ramifications of their applications, and acknowledge and agree that they are solely responsible for all legal, regulatory and safety-related requirements concerning their products and any use of TI products in such safety-critical applications, notwithstanding any applications-related information or support that may be provided by TI. Further, Buyers must fully indemnify TI and its representatives against any damages arising out of the use of TI products in such safety-critical applications.

TI products are neither designed nor intended for use in military/aerospace applications or environments unless the TI products are specifically designated by TI as military-grade or "enhanced plastic." Only products designated by TI as military-grade meet military specifications. Buyers acknowledge and agree that any such use of TI products which TI has not designated as military-grade is solely at the Buyer's risk, and that they are solely responsible for compliance with all legal and regulatory requirements in connection with such use.

TI products are neither designed nor intended for use in automotive applications or environments unless the specific TI products are designated by TI as compliant with ISO/TS 16949 requirements. Buyers acknowledge and agree that, if they use any non-designated products in automotive applications, TI will not be responsible for any failure to meet such requirements.

Following are URLs where you can obtain information on other Texas Instruments products and application solutions:

| Products                    |                        | Applications       |                           |
|-----------------------------|------------------------|--------------------|---------------------------|
| Amplifiers                  | amplifier.ti.com       | Audio              | www.ti.com/audio          |
| Data Converters             | dataconverter.ti.com   | Automotive         | www.ti.com/automotive     |
| DLP® Products               | www.dlp.com            | Broadband          | www.ti.com/broadband      |
| DSP                         | dsp.ti.com             | Digital Control    | www.ti.com/digitalcontrol |
| Clocks and Timers           | www.ti.com/clocks      | Medical            | www.ti.com/medical        |
| Interface                   | interface.ti.com       | Military           | www.ti.com/military       |
| Logic                       | logic.ti.com           | Optical Networking | www.ti.com/opticalnetwork |
| Power Mgmt                  | power.ti.com           | Security           | www.ti.com/security       |
| Microcontrollers            | microcontroller.ti.com | Telephony          | www.ti.com/telephony      |
| RFID                        | www.ti-rfid.com        | Video & Imaging    | www.ti.com/video          |
| RF/IF and ZigBee® Solutions | www.ti.com/lprf        | Wireless           | www.ti.com/wireless       |

Mailing Address: Texas Instruments, Post Office Box 655303, Dallas, Texas 75265 Copyright © 2009, Texas Instruments Incorporated

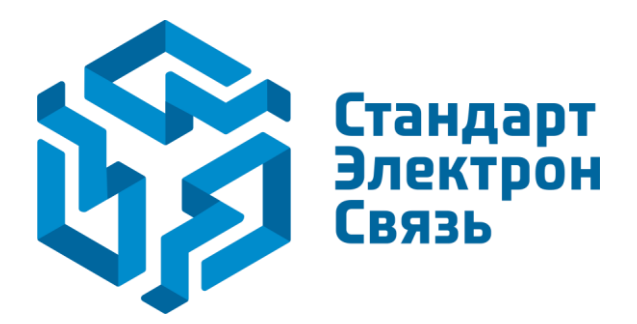

Мы молодая и активно развивающаяся компания в области поставок электронных компонентов. Мы поставляем электронные компоненты отечественного и импортного производства напрямую от производителей и с крупнейших складов мира.

Благодаря сотрудничеству с мировыми поставщиками мы осуществляем комплексные и плановые поставки широчайшего спектра электронных компонентов.

Собственная эффективная логистика и склад в обеспечивает надежную поставку продукции в точно указанные сроки по всей России.

Мы осуществляем техническую поддержку нашим клиентам и предпродажную проверку качества продукции. На все поставляемые продукты мы предоставляем гарантию.

Осуществляем поставки продукции под контролем ВП МО РФ на предприятия военно-промышленного комплекса России, а также работаем в рамках 275 ФЗ с открытием отдельных счетов в уполномоченном банке. Система менеджмента качества компании соответствует требованиям ГОСТ ISO 9001.

Минимальные сроки поставки, гибкие цены, неограниченный ассортимент и индивидуальный подход к клиентам являются основой для выстраивания долгосрочного и эффективного сотрудничества с предприятиями радиоэлектронной промышленности, предприятиями ВПК и научноисследовательскими институтами России.

С нами вы становитесь еще успешнее!

#### Наши контакты:

Телефон: +7 812 627 14 35

Электронная почта: sales@st-electron.ru

Адрес: 198099, Санкт-Петербург, Промышленная ул, дом № 19, литера Н, помещение 100-Н Офис 331